|   | 家長請假                                      |                                                                                                    |                              |                                                |                                                                                                    |
|---|-------------------------------------------|----------------------------------------------------------------------------------------------------|------------------------------|------------------------------------------------|----------------------------------------------------------------------------------------------------|
| 1 |                                           | く 上課YO                                                                                                    |                              |                                                | ダ  学生請假<br>一年十一班 01號                                                                                                    |
|   |                                           | 假單查詢<br>                                                                                                    | 出缺統計                         | 到校刷卡                                           | <ul> <li>張小寧 女</li> <li>假單送出後,系統會發送請假通知給老師。</li> <li>老師核准後,會回覆通知給您確認。</li> <li>送出假單</li> </ul>                                    |
| 2 | 點選右下角的【+假單】                               | 111-06-17(五)15:16<br>事項 1日(合計9節)<br>家長 申請<br>111-06-17 早、一、二                                                           | こ、三、四、五、六、整湯                 | <b>導師                                     </b> | <b>請假類別</b><br>生理假 事假 病假 公假 喪假 其它特殊事故 育嬰假<br>婚假 分娩假 產前假 防疫假 疫苗假                                                                   |
| 3 | 選取假別、請假日期與節數。亦<br>可以區間請假選取請假多天。           | 111-06-14(二)09:51       0000       2日(合計18節)       家長       申請       111-06-17       早、一、二       111-06-20       早、一、二 | 二、三、四、五、六、整潴<br>二、三、四、五、六、整潴 | <b>導師 変核中</b><br>活動、セ<br>活動、セ                  | 請假原因<br>0/200                                                                                                    |
|   | 時限原因為必填現日,定否需工<br>傳附件則視學校設定而異。            |                                                                                                    |                              |                                                | <ul> <li>照片附件</li> <li>新增附件</li> <li>一般請假</li> <li>區間請假</li> <li>起訖節數</li> <li>新增日期</li> </ul>                                    |
| 4 | 送出假單後,家長可瀏覽確定假<br>單簽核狀態。                  |                                                                                                    |                              |                                                | X       Ⅲ       111-06-30(四)       選擇日期       □       全部         早自習       第一節       第二節       第三節       第四節       午休時間       第五節 |
|   | <mark>假單核准或退回</mark> 時,家長將收到<br>APP的推撥通知。 |                                                                                                    |                              |                                                | 第六節 第七節 第八節                                                                                                    |
|   |                                           |                                                                                                    |                              | +<br>假單                                        |                                                                                                    |